# **Corporate Internet Banking**

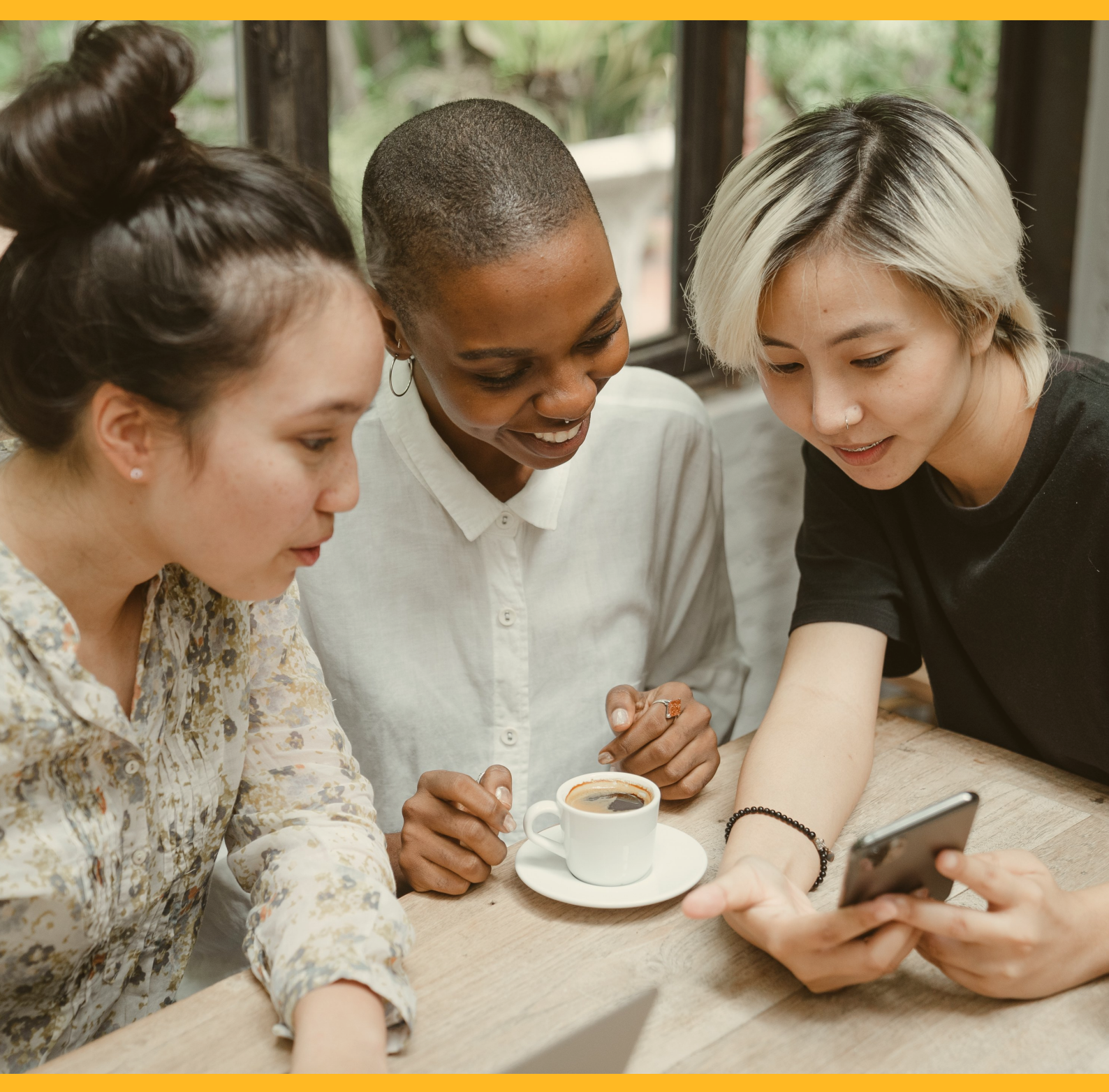

# **General Services**

**CIB/CMB User Information Manual** 

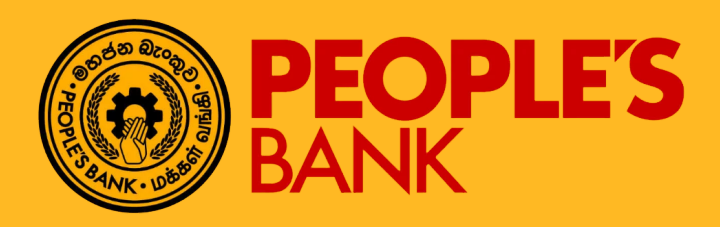

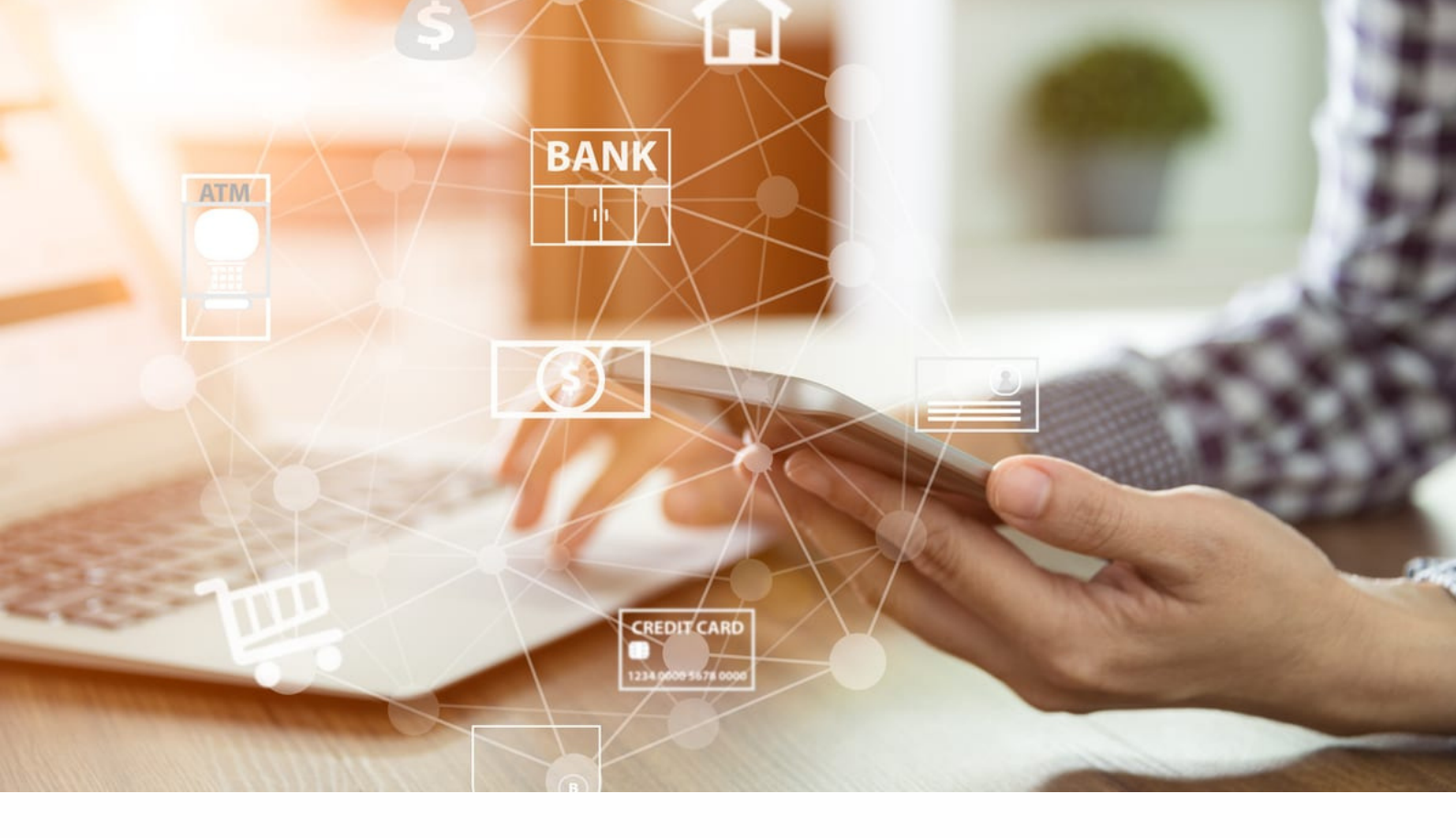

## **FUNCTION OVERVIEW**

Corporate Internet Bank provides general services feature for customer to

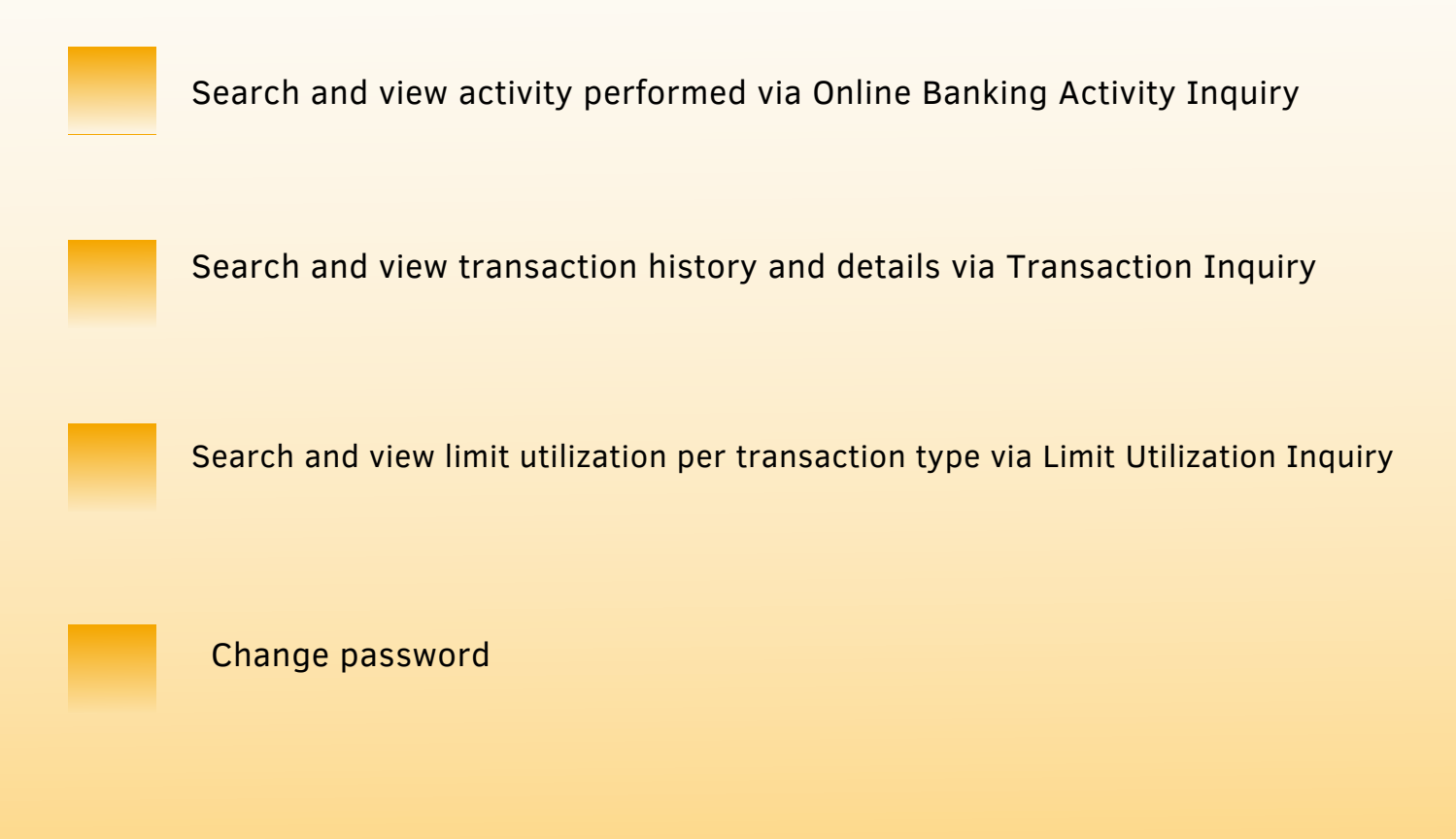

# **ACTIVITY INQUIRY**

#### **General Description of Functionality**

Activity inquiry allows user to view all the activities performed by CIB user via internet banking and mobile banking. CIB user can only view his/her own activity history.

#### **General Description of Solution**

To perform activities search, Go to General Services >> Online Banking Activity Inquiry Or Input "Online Banking Activity Inquiry" in search menu text box

Step 1 – Select a transaction type, status, channel, choose date range and click on **SEARCH** button to inquiry on activity histories.

| Online Banking Activity Inquiry |                                                                 |              |                       |                  |   |    |                          |         | ٠       | ٩   | × |    |
|---------------------------------|-----------------------------------------------------------------|--------------|-----------------------|------------------|---|----|--------------------------|---------|---------|-----|---|----|
| Transaction Type Please Select  |                                                                 |              | Status<br>Please Sele | et               |   | j  |                          |         |         |     |   |    |
| From Date<br>01-08-2020         |                                                                 |              | To Date<br>28-09-202  | 0                | Ē |    | Channel<br>Please Select |         |         |     |   |    |
| DATE AND TIME                   | DESCRIPTION                                                     |              |                       | APPLICATION NO.  |   | AM | OUNT                     | STATUS  | CHANNEL |     |   |    |
| 28-09-2020<br>06:50:35 PM       | ??? XX_label_bib_common_transactionCode<br>RETRIEVE_NEW_MSG.??? | LBUS_MAIL    | BOX_INBOX_            | 2009280015250686 |   |    |                          | Success | СІВ     |     |   |    |
| 28-09-2020<br>06:50:22 PM       | Login                                                           |              |                       | 2009280015250661 |   |    |                          | Success | CIB     |     |   |    |
| 28-09-2020<br>03:30:09 PM       | Logout                                                          |              |                       | 2009280015246249 |   |    |                          | Success | CIB     |     |   |    |
| 28-09-2020<br>03:25:07 PM       | Logout                                                          |              |                       | 2009280015246124 |   |    |                          | Success | CIB     |     |   |    |
| 28-09-2020<br>03:22:46 PM       | Account Summary                                                 |              |                       | 2009280015246000 |   |    |                          | Success | CIB     |     |   |    |
| 28-09-2020<br>03:15:36 PM       | Account Summary                                                 |              |                       | 2009280015245872 |   |    |                          | Success | CIB     |     |   |    |
| 28-09-2020<br>03:15:32 PM       | Logout                                                          |              |                       | 2009280015245861 |   |    |                          | Success | CIB     |     |   |    |
| 28-09-2020<br>03:06:37 PM       | Account Summary - Fixed Deposit Account<br>00004221-5           | Details204-6 | 0-01-                 | 2009280015245630 |   |    |                          | Success | CIB     |     |   |    |
| 28-09-2020<br>03:02:09 PM       | Account Summary                                                 |              |                       | 2009280015245510 |   |    |                          | Success | CIB     |     |   |    |
| Showing 1 to 10 of 54           | entries                                                         |              |                       |                  |   |    |                          | × × 1   | 2 3 4 5 | 5 6 | * | ** |

Page ID : BIB\_ACTIVITY\_INQUIRY\_LIST

Figure 3.3-1 Online Banking Activity Inquiry

## TRANSACTION INQUIRY

#### **General Description of Functionality**

Transaction inquiry allows user to view all the transactions performed by CIB user via internet banking and mobile banking. CIB user can only view his/her own transaction history and transaction details.

#### **General Description of Solution**

To perform transaction history search, Go to General Services >> Transaction Inquiry or Input "Transaction Inquiry" in search menu text box

**Step 1** – Select a transaction type, status, application number, choose date range and click on **SEARCH** button to inquiry on transaction history and details.

| Transaction Inquiry                                          |                                     |            |                                                   |                    |               |        |                     | ÷      | ۹ | × |
|--------------------------------------------------------------|-------------------------------------|------------|---------------------------------------------------|--------------------|---------------|--------|---------------------|--------|---|---|
| Transaction Type<br>Please Select<br>From Date<br>28-08-2020 |                                     |            | Staturs<br>Please Select<br>To Date<br>28-09-2020 | 6                  | Application N | mber   |                     |        |   |   |
| TRANSACTION DATE AND TIME                                    | TRANSACTION DESCRIPTION             |            |                                                   | APPLICATION NUMBER |               | AMOUNT | STATUS              | CHANNE |   |   |
| 25-09-2020 08:51:05 AM                                       | Telegraphic Transfer - Favourite Be | neficiary  | Telegraphic Transfer                              | 2009250015238330   | GBP           | 50.00  | Pending<br>Approval | CIB    |   |   |
| 07-09-2020 02:38:22 PM                                       | Interbank Fund Transfer - Immedia   | te Interba | ank Fund Transfer                                 | 2009070014673193   | LKR           | 10.00  | Failed              | CMB    |   |   |
| 07-09-2020 02:35:02 PM                                       | Interbank Fund Transfer - Immedia   | te Favouri | ite Interbank Fund Transfer                       | 2009070014673036   | LKR           | 100.00 | Pending<br>Approval | CIB    |   |   |
| Showing 1 to 3 of 3 entries                                  |                                     |            |                                                   |                    |               |        |                     | «« « 1 | > | 0 |

Page ID : BIB\_TRANSACTION\_INQUIRY\_001

Figure 4.3-1 Transaction Inquiry

## LIMIT UTILIZATION INQUIRY

#### **General Description of Functionality**

Limit Utilization inquiry allows user to view all the limit utilization performed by CIB user via internet banking and mobile banking. CIB user can only view his/her own limit utilization based on transaction type.

#### **General Description of Solution**

To perform transaction history search,

Go to General Services >> Limit Utilization Inquiry or Input "Limit Utilization Inquiry" in search menu text box

**Step 1** – Select a transaction type, utilization date, limit level and click on **SEARCH** button to inquiry on limit utilization.

| ι | imit Utilization Inquiry                                     |                   |                                  |                         |             |            |                                  | ÷                | ۹ | × |
|---|--------------------------------------------------------------|-------------------|----------------------------------|-------------------------|-------------|------------|----------------------------------|------------------|---|---|
|   | Transaction Type *<br>Bill Payment - Future Dated Bill Payme | ent               | Utilization Date *<br>28-11-2020 |                         | e           | •          | Limit Level *<br>Corporate Level |                  |   |   |
|   | TRANSACTION TYPE                                             | MAX COUNT PER DAY | COUNT USAGE PER DAY              | MAX LIMIT PER DAY (LKR) | MAX LIMIT P | PER TIME ( | LKR) LIMIT USAGE (LKR)           | UTILIZATION DATE |   |   |
|   | Bill Payment - Future Dated Bill<br>Payment                  | 10                | 0                                | 1,000,000.00            | 1,000,000.0 | 00         | 0                                | 28-11-2020       |   |   |
| P | ge ID : LIMIT_UTIL_001                                       |                   |                                  |                         |             |            |                                  |                  |   |   |
| _ |                                                              |                   | ( <b>-</b>                       |                         |             |            |                                  |                  |   |   |

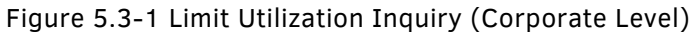

| Limit Utilization Inquiry                       |                   |                                  |                         |                          |                       | <b>6</b> Q X     |
|-------------------------------------------------|-------------------|----------------------------------|-------------------------|--------------------------|-----------------------|------------------|
| Transaction Type *<br>Fixed Deposit - Placement |                   | Utilization Date *<br>28-11-2020 |                         | Limit                    | Level *<br>sunt Level |                  |
| From Account<br>LKR 004-2-001-6-0000031 SA 06   |                   |                                  |                         |                          |                       |                  |
| TRANSACTION TYPE                                | MAX COUNT PER DAY | COUNT USAGE PER DAY              | MAX LIMIT PER DAY (LKR) | MAX LIMIT PER TIME (LKR) | LIMIT USAGE (LKR)     | UTILIZATION DATE |
| Fixed Deposit - Placement                       |                   |                                  | 1,000,000.00            | 1,000,000.00             | 0                     | 28-11-2020       |

Page ID : LIMIT\_UTIL\_001

Figure 5.3-2 Limit Utilization Inquiry (Account Level)

## CHANGE YOUR PASSWORD

#### **General Description of Functionality**

Customer allows changing his/her password after login to Corporate Internet Banking. After changing to new password, customer is required to login to CIB with new password.

#### **General Description of Solution**

To change online banking password, go to Settings >> Preferences >> Change Your Password

**Step 1** – Enter current password, new password to change and re-enter the same new password to confirm new password.

**Step 2** – Request for OTP and input the OTP received to proceed to change password.

**Step 3** – Upon submission, a result page will display to inform customer the status. Customer will receive a notification by SMS/email when transaction is executed successfully.

| Change your password | $\rightarrow$ ×     |  |
|----------------------|---------------------|--|
| Form Confirm Result  |                     |  |
| Old Password *       |                     |  |
| New Password *       | Re-enter Password * |  |
|                      |                     |  |

Password Policy :

1. Support Alphanumeric with minimum 1 uppercase, minimum 1 lower case , minimum 1 numeric , minimum 1 special character with minimum 8 characters and maximum 20 characters length

| Change your password   | < ► × |
|------------------------|-------|
| Form Confirm Result    |       |
| New Password<br>****** |       |
| OTP                    |       |
| SMS O EMAIL            |       |
| OTP *                  |       |

REQUEST OTP

Figure 6.3-2 Change Your Password - Confirmation

| Change your password                                                                  |  |  |  |  |  |  |
|---------------------------------------------------------------------------------------|--|--|--|--|--|--|
| Form Confirm Result                                                                   |  |  |  |  |  |  |
| • Your Password has been changed successfully     Reference Number   1709140001611989 |  |  |  |  |  |  |
| New Password                                                                          |  |  |  |  |  |  |

Figure 6.3-3 Change Your Password - Result Page